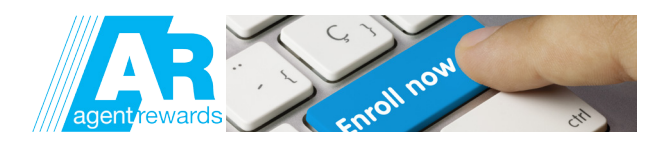

## **TO ENROLL IN AGENT REWARDS**

- 1. Log in to ForAgentsOnly.com
- 2. Click on the Agent Rewards logo

| R AGENTSONLY<br>BUSINESS PROSPECTING MANAGE POLICIES | PRODUCTS AGENCY ADMIN NEWS SUPPORT                                                  | Last name or policy number Q |
|------------------------------------------------------|-------------------------------------------------------------------------------------|------------------------------|
| GRESSIVE-CO SERV                                     |                                                                                     | HOME CONTACT US HELP LOG OUT |
| New Quote Existing Quote                             | Smart View Alerts                                                                   | DECENT                       |
| state                                                | A Principal e-sig needed                                                            | ENGAGE.                      |
| Product                                              | Licensing update needed E&O information needed                                      | GET REWARDED.                |
| Remember state and product on this computer          | 2 referrals waiting for you Production Reports Nov 2016<br>Yellow Page Ad available | Sign in today                |

- 3. Choose your name from the first drop down menu
- 4. Choose your email address from the drop down menu and enter the last four digits of your social security number
- 5. Click "Continue"

| elcome to our Agent Rewards pr                           | ogram!                           |                                                                                                    |      |
|----------------------------------------------------------|----------------------------------|----------------------------------------------------------------------------------------------------|------|
| gent Rewards is our incentive progra<br>roducts.         | m, where we reward and recognize | e eligible participants for learning about and selling Pn                                                       | ogre |
| lease Sign in<br>his information will allow us to person | nalize your Agents Rewards page. |                                                                                                    |      |
| Your name:                                               | Choose your name                 | 3                                                                                                    |      |
| Your email address:<br>Manage email address              | Choose your email address        | 0                                                                                                    |      |
| Your accord levels                                       | REWARDS<br>MEMBER                | You will have access to all your<br>personal promotional activities and<br>individual spend decisions.          |      |
| Manage Rewards Access                                    | REWARDS<br>PRINCIPAL             | You have the ability to enroll agency<br>participants, make spend decisions<br>and view results for the agency. |      |

- 6. Since this is your first time on this site, you'll be taken to the "My Profile page"
- 7. Verify that your profile is correct
- 8. Fill in and correct any information necessary. (You can come back and access it at any time by clicking "Profile" and "Edit My Profile" on the home page top menu bar.)
- 9. Read the terms and conditions by clicking on "Agent Rewards Terms & Conditions" link (in blue) at the bottom of the page
- 10. Check "I have read and agree to the Agent Rewards Terms & Conditions" box
- 11. Click "Enroll"

\*Please note, this address will be used to ship rewards associated with your participation in Agent Rewards activities and promotions.

I have read and agree to the Agent Rewards Terms & Conditions

If you have any problems enrolling or logging in, please call our agent dedicated phone line at 1-800-695-4050, or email Internet\_Help@progressiveagent.com

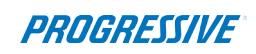